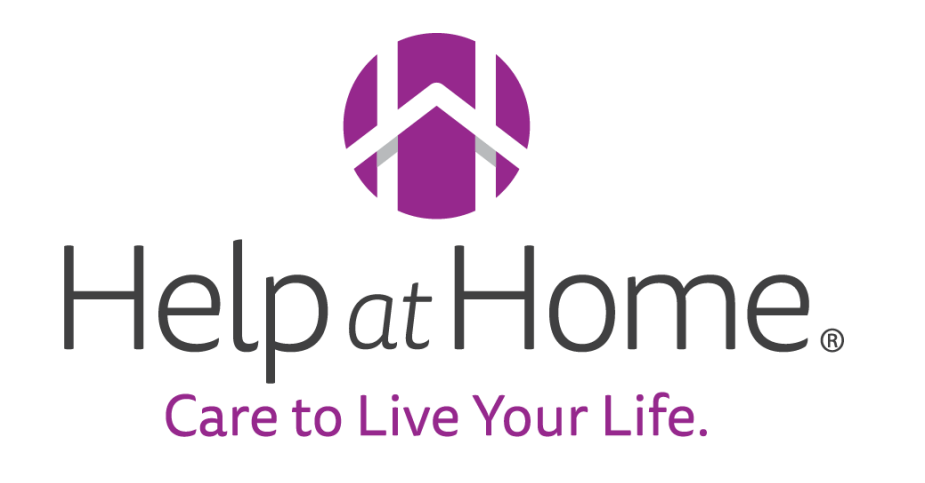

HHAX Refresher Training

September 27, 2023

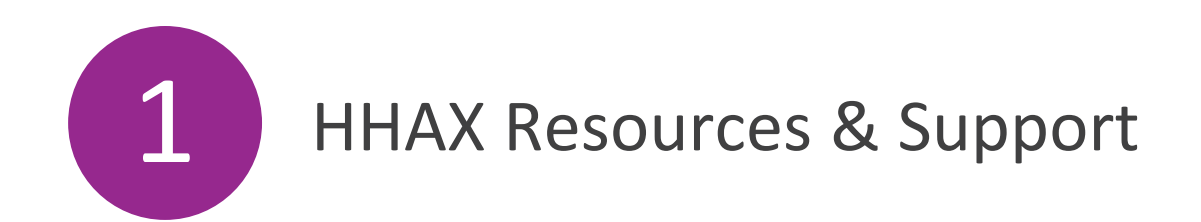

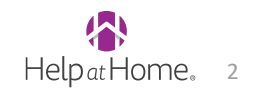

# HHAX Resources & Support Several support channels are available for ongoing support and questions

Moving forward, please use the following channels for any HHAX support needs:

## K N O W L E D G E C E N T E R

| □ ○ How do I add a new client profile?                                         |
|--------------------------------------------------------------------------------|
| □ ○ How do I fill out a form in a visit I'm scheduled for it's required?       |
| □ ○ How do I View caregiver notes on a visit before approving / How to check   |
| □ ○ How do I Adjust the details for a visit before approving (Visit Approval)? |
| □ ○ How do I View revision and completion history?                             |
| O How do Ladd a visit note in a visit that I'm scheduled in?                   |

The <u>Knowledge Center</u> contains step-by-step guides that **branch admin, FSC employees, and Caregivers can access 24/7**.

<u>Caregiver User Guides</u> are also available to enable the branch to share step-by-step instructions with Caregivers.

## CHAT

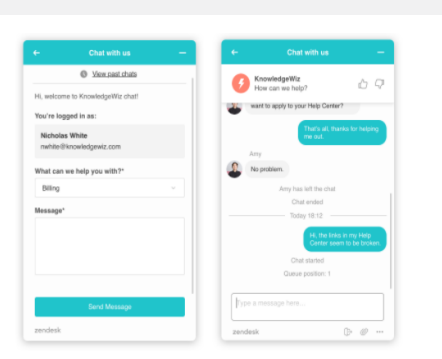

If the branch admin or FSC employees have a question as they search the Knowledge Center or if they want to immediately ask their question, they can use the chat feature.

# EMAIL

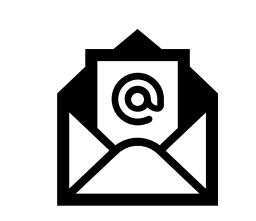

Alternatively, any user can email questions to <u>hhax@helpathome.com</u>.

We recommend using the Knowledge Center first for the most immediate answer.

## ΡΗΟΝΕ

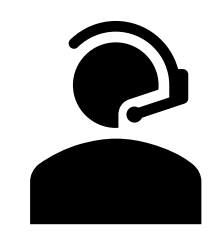

A direct phone line is also available for support of Caregivers and administrative staff.

When you call **1-877-893-9997**, please indicate what you need help with, and support agents will field your question.

All training decks and recordings can also be referenced <u>here</u>!

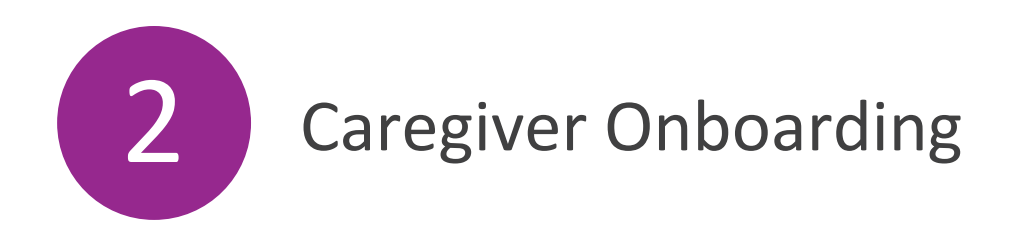

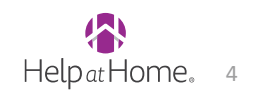

# Caregiver Onboarding Sharing Resources with new Caregivers

As new Caregivers join your branch, please review the following resources with them in addition to normal onboarding activities:

- 1. Caregiver HHAX User Guide
  - Help the Caregiver download and setup their mobile app, and share their Assignment ID for using IVR
- 2. <u>YouTube video</u> on using the HHAX Mobile App

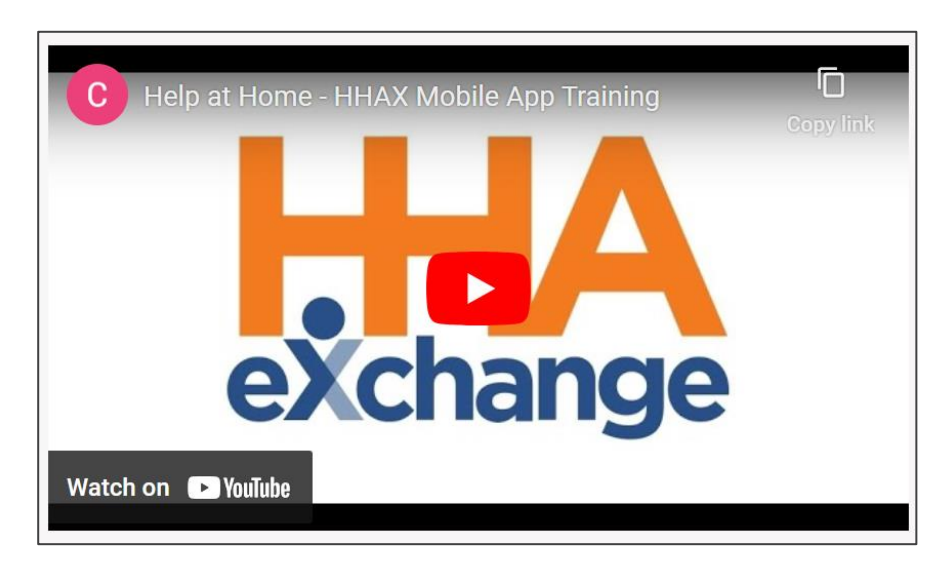

3. Caregiver FAQs

#### Help at Home Care to Live Your Life MS HHAeXchange (HHAX) Implementation: Caregiver FAQs What is HHAeXchange? HHAeXchange (HHAX) is our new, user-friendly mobile app and interactive voice response (IVR) phone line that Caregivers must use to clock in and out of visits. • Where can I find instructions for the mobile app and IVR phone line? o Printed user guides are available at each branch and linked here Click here to watch a YouTube video on using the HHAX mobile app Who can I reach out to with questions? If your question is related to your schedule or client(s), call your branch. If your question is HHAX related, reach out to the support team at 1-877-893-9997 or hhax@helpathome.com, or go to the HHAeXchange – Mississippi (MS) Knowledge Center at support.helpathome.com How do I clock in and out of a visit if there is no visit on my schedule? Call your branch to add the visit to your schedule. Do NOT use the "Unscheduled Visits" functionality in the HHAX mobile app What if I need to work a different time or day than what's on my schedule, or cancel a shift? Call your branch so they can update your schedule. If the visit has already happened, please tell your branch so they can update your visit. If I forgot to clock in, should I clock in late? No. Clock out as usual and ask your branch to fix your clock in time. You should also continue writing your times worked on your paper

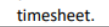

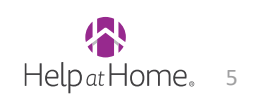

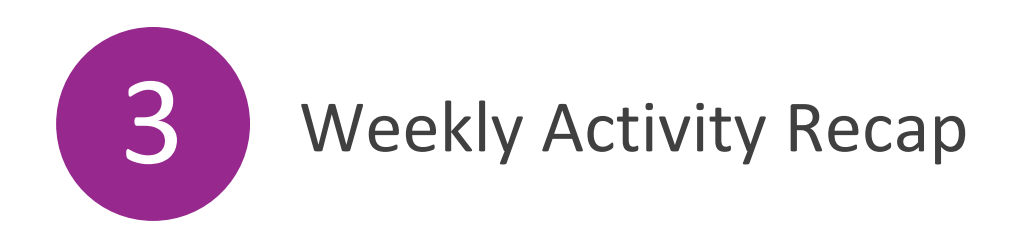

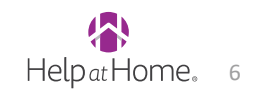

|             |                                               | MONDAY                                                               | TUESDAY                                                                                                    | WEDNESDAY                                | THURSDAY                                                                                   | FRIDAY |  |  |  |  |  |  |
|-------------|-----------------------------------------------|----------------------------------------------------------------------|----------------------------------------------------------------------------------------------------|------------------------------------------|--------------------------------------------------------------------------------------------|--------|--|--|--|--|--|--|
| rvisors     | •                                             | Review patient auth.<br>utilization and adjust<br>schedule as needed | <ul> <li>Complete prebilling<br/>review by noon CT for<br/>previous week</li> </ul>                         |                                          | <ul> <li>Review patient auth.<br/>utilization and adjust<br/>schedule as needed</li> </ul> |        |  |  |  |  |  |  |
| adn         |                                               |                                                                      |                                                                                                    |                                          |                                                                                            |        |  |  |  |  |  |  |
| ire S       | Onboard New Caregivers & Setup Mobile Account |                                                                      |                                                                                                    |                                          |                                                                                            |        |  |  |  |  |  |  |
| ပိ          |                                               | Fill Open Shifts                                                     |                                                                                                    |                                          |                                                                                            |        |  |  |  |  |  |  |
| ıger        | •                                             | Review branch auth.<br>utilization                                   |                                                                                                    |                                          | <ul> <li>Review branch auth.<br/>utilization</li> </ul>                                    |        |  |  |  |  |  |  |
| Jana        | Process Pay Rate Updates                      |                                                                      |                                                                                                    |                                          |                                                                                            |        |  |  |  |  |  |  |
| ich ∧       | Monitor Call Dashboard and Prebilling         |                                                                      |                                                                                                    |                                          |                                                                                            |        |  |  |  |  |  |  |
| Bran        |                                               |                                                                      |                                                                                                    |                                          |                                                                                            |        |  |  |  |  |  |  |
| Other Roles |                                               |                                                                      | <ul> <li>RCM: Invoice visits<br/>for previous week</li> <li>Payroll: Process travel<br/>stipends</li> </ul> | • Payroll: Process pay for previous week |                                                                                            |        |  |  |  |  |  |  |

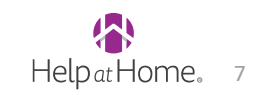

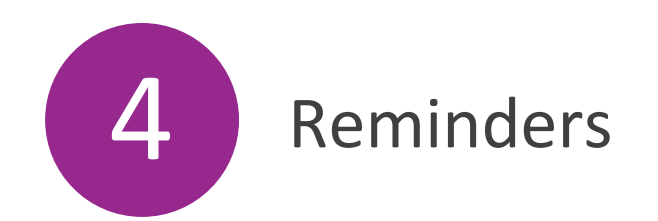

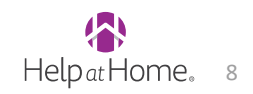

# **Overnight Shifts**

If a patient has an overnight shift, two separate visits must be scheduled.

- One up until Midnight (ends at 0000)
- One after Midnight (starts at 0000)

# **Caregiver Education**: If a patient has an overnight shift, **the caregiver only needs to clock in to the first shift**, **and clock out of the second shift**.

 If this process is not followed, calls will all end up in the call dashboard or risk being auto confirmed to the incorrect visit

#### **STEPS TO CORRECT:**

- If not billed/paid:
  - 1. Unlink any calls associated with the clock in/out for the overnight visit(s)
  - 2. Ensure overnight shift is split into two visits (double check all visits/push out new Master Week)
  - 3. Link any calls on the Call Dashboard to the correct visit (if available)
  - 4. Manually confirm the remaining clock in or out data for both shifts
- If billed/paid:
  - 1. Reach out to RCM team to uninvoice all visits billed/paid
  - 2. Follow above steps 1-4
  - 3. Make corrections to Master Week and push out to schedule. Double check schedule is correct.

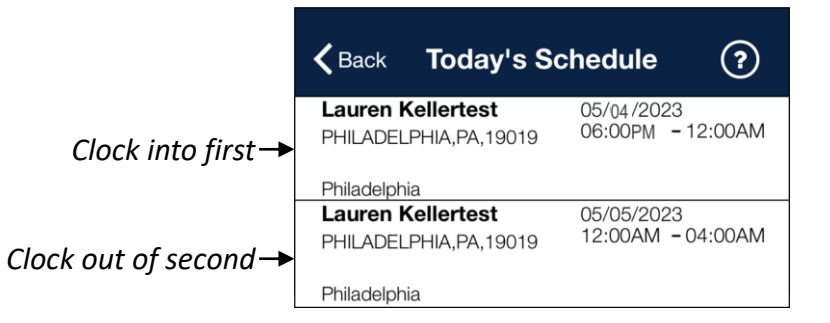

#### Correct Clock In/Out

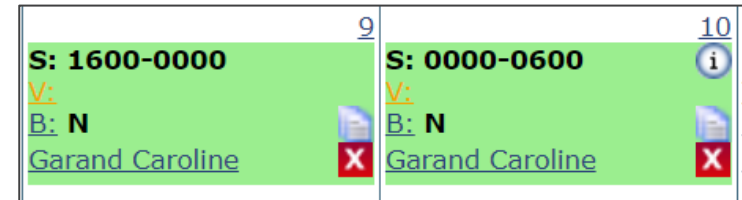

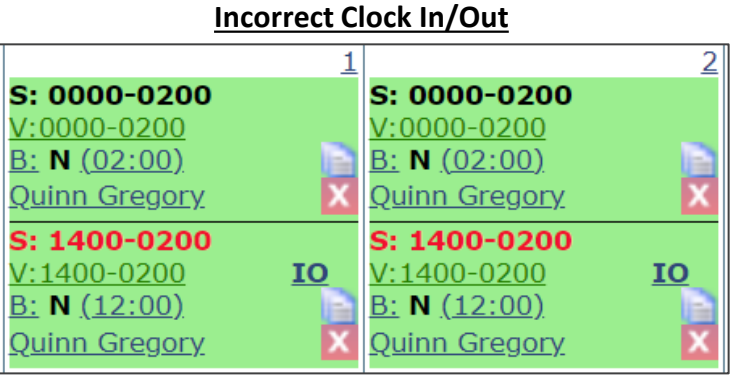

Clock in and clock out attempts both linked to the first shift and then auto confirmed the times. The red text indicates the visit was confirmed and adjusted the scheduled times to be 1400-0200 (not valid as shifts must be split at midnight)

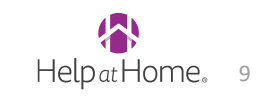

## **In-Services**

### **Caregiver > In Service**

- The In-Service Module is used to add certain caregiver activities that are payable but not billable:
  - Annual In Service Training (INS)
    - Includes orientation visits
  - ADMF Field Hours (ADMF)
  - Show Up Pay (SHOWUP)
- All In-Service Pay Codes have been set up as Other (Non-Skilled)
  - Always use the pay code that matches the In-Service Topic
- Mark the In-Service as "**Completed**" for the caregiver to get paid
- Remember to click "Save" when all fields are filled out

| HHA Exchange - Caregiver I   | n Service 🛛             |
|------------------------------|-------------------------|
| Carogiyor In Corvico         |                         |
| Caregiver III Service        | 09/15/2022              |
| Date:                        |                         |
| 0#:                          |                         |
| • Enery Times                |                         |
| * End Time:                  | 1000                    |
| Allow for In Service         |                         |
| Overlap:                     |                         |
| No Show:                     |                         |
| * Topic:                     | Annual In-Service (03 V |
| Count Towards<br>Compliance: |                         |
| Location:                    |                         |
| Instructor:                  | Select 🗸                |
| Language:                    | Select 🗸                |
| * Discipline:                | Other (Non Skilled)     |
| * Pay Code:                  | INS ¥                   |
| Discipline 2:                | Select 🗸                |
| Pay Code 2:                  | Select 🗸                |
| Description:                 |                         |
|                              | Save Close              |

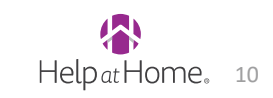

## **Caregiver > In Service**

• Before an in-service has been paid, you will be able to make any required changes directly to that in-service entry

| In Service      |             |              |                       |                                           |                 |                   |                    |               |               |                                |               |   |
|-----------------|-------------|--------------|-----------------------|-------------------------------------------|-----------------|-------------------|--------------------|---------------|---------------|--------------------------------|---------------|---|
| Summary<br>Year |             |              |                       |                                           | Total Hou       | Irs               |                    |               |               |                                |               |   |
| 2023            |             |              |                       |                                           | 05:00           |                   |                    |               |               |                                |               |   |
| <u>Date</u>     | <u>Time</u> | <u>Hours</u> | Торіс                 | <u>Count Towards</u><br><u>Compliance</u> | <u>Location</u> | <u>Instructor</u> | <b>Description</b> | <u>Status</u> | <u>Reason</u> | <u>Payroll</u><br><u>Batch</u> | Add           |   |
| 09/26/2023      | 1200-1600   | 04:00        | Annual In-<br>Service | No                                        |                 |                   |                    | Completed     |               |                                | <u>Edit</u>   | X |
| 09/17/2023      | 0800-0900   | 01:00        | Show Up Pay           | No                                        |                 |                   |                    | Completed     |               | EFIU002                        | 3 <u>Edit</u> | X |

- However, once an in-service has been paid it cannot be adjusted
  - You can tell if an in-service has been paid if there is a alphanumeric code under the "Payroll Batch" column
- If you need to make a change to the in-service, once paid, you will need to delete the existing in-service, and add a new inservice with the corrected details
  - Any net pay differences will be reflected in the caregiver's next paycheck

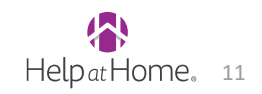

## **Entering Expenses**

### **Caregiver > Expenses**

- The **Expense Module** is used for entering:
  - Travel Time Stipend (TRIEMB)
    - Paid out at \$1.50 per occurrence
    - Do NOT enter your own travel time this will be entered by centralized team
  - RN Mileage (RNMILE)
    - This is only applicable for certain nursing programs
    - Other mileage should be entered into the portal, NOT HHAX
    - If you add the wrong expense code in HHAX, full pay for the pay may get delayed until the following week
- You will only need to enter Expense Type, Date and Quantity and the total rate/pay will automatically calculate
- Click "Save & Close" or "Save & Add Another" to finalize expense

**NOTE**: HHAX contains other markets. Please refer to the expense name and **ONLY use expenses for Mississippi (MS).** Otherwise, full pay for the pay may get delayed until the following week

| Select                                  |  |  |  |  |  |  |  |  |  |  |
|-----------------------------------------|--|--|--|--|--|--|--|--|--|--|
| MS ONLY - RN Mileage                    |  |  |  |  |  |  |  |  |  |  |
| MS ONLY - Travel Time Stipend           |  |  |  |  |  |  |  |  |  |  |
| PA ONLY - Payment: Bonus                |  |  |  |  |  |  |  |  |  |  |
| PA ONLY - Payment: Shift Fill Bonus     |  |  |  |  |  |  |  |  |  |  |
| PA ONLY - Reimbursement: Fingerprinting |  |  |  |  |  |  |  |  |  |  |
| PA ONLY - Reimbursement: Mileage        |  |  |  |  |  |  |  |  |  |  |
| PA ONLY - Reimbursement: Parking        |  |  |  |  |  |  |  |  |  |  |
| PA ONLY - Reimbursement: Tolls          |  |  |  |  |  |  |  |  |  |  |

| HA Excha | ange - Add | Expense    |             |                  |        | ×  |
|----------|------------|------------|-------------|------------------|--------|----|
| Add Exm  |            |            |             |                  |        |    |
| Aug Exp  |            | _          |             |                  |        |    |
|          | * Expens   |            |             |                  |        |    |
|          |            | * Date:    |             | Add Multiple     | Dates  |    |
|          | * Q        | uantity:   |             |                  |        |    |
|          | Billable:  |            |             | Paya             | ble: 🗌 |    |
|          | Patient:   |            | ?           | Pay Rate         | (\$):  |    |
|          |            |            |             | Pay Total        | (\$):  |    |
|          | Contract:  | Select     | $\sim$      | Pay Export Co    | ode:   |    |
| Bill     | Rate(\$):  |            |             |                  |        |    |
| Bill     | Total(\$): |            |             |                  |        |    |
| Bill Exp | ort Code:  |            |             |                  |        |    |
|          |            |            |             |                  |        |    |
| D        | escription | :          |             |                  |        |    |
|          |            |            |             |                  |        | 11 |
|          |            | (Upto 100) | Charactere) |                  |        |    |
|          |            | Save &     | Close Sa    | ve & Add Another | Cancel |    |
|          |            |            |             |                  |        |    |
|          |            |            |             |                  | •      |    |

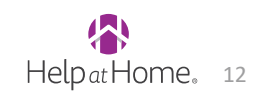

# **Viewing Paychecks in HHAX**

## Caregiver > Pay Check

• The "Pay Check" tab should be the first place you look when you get a payroll related question from a Caregiver. This page provides an overview to what a caregiver has been paid in each payroll run.

| Pay Check                                                                                                    |                   |                   |              |           |       |          |          |          |        |         |              |       |        |        |          |
|----------------------------------------------------------------------------------------------------|-------------------|-------------------|--------------|-----------|-------|----------|----------|----------|--------|---------|--------------|-------|--------|--------|----------|
| Pay Check View Mode: 🖲 Batch View 🔷 Register View                                                                 |                   |                   |              |           |       |          |          |          |        |         |              |       |        |        |          |
| Batch Number:         EFIU0010(07/22/2023-07/28/2023) \rightarrow         Week Date:         Search         Print |                   |                   |              |           |       |          |          |          |        |         |              |       |        |        |          |
| Current Week (07/22/2023 - 07/28/2023) Created On : [08/11/2023] [14:39:41]                                       |                   |                   |              |           |       |          |          |          |        |         |              |       |        |        |          |
| Visit Date                                                                                                    | Visit/<br>Expense | Patient<br>Number | Patient Name | Reg Hrs   | Daily | Pay Code | Pay Rate | Amount   | OT Hrs | OT Rate | OT<br>Amount | H Hrs | H Rate | H Amt  | Total    |
| 07/22/2023                                                                                                    | 0800-1800         | 030-83555         | BOND MAY     | 10:00     |       | PCA      | \$11.00  | \$110.00 | 00:00  |         |              | 00:00 |        |        | \$110.00 |
| 07/23/2023                                                                                                    | 0800-1800         | <u>030-83555</u>  | BOND MAY     | 10:00     |       | PCA      | \$11.00  | \$110.00 | 00:00  |         |              | 00:00 |        |        | \$110.00 |
| 07/24/2023                                                                                                    | 0800-1800         | <u>030-83555</u>  | BOND MAY     | 10:00     |       | PCA      | \$11.00  | \$110.00 | 00:00  |         |              | 00:00 |        |        | \$110.00 |
| 07/25/2023                                                                                                    | 0800-1800         | <u>030-83555</u>  | BOND MAY     | 10:00     |       | PCA      | \$11.00  | \$110.00 | 00:00  |         |              | 00:00 |        |        | \$110.00 |
| 07/26/2023                                                                                                    | 0800-1800         | <u>030-83555</u>  | BOND MAY     | 00:00     |       | PCA      |          |          | 10:00  | \$16.50 | \$165.00     | 00:00 |        |        | \$165.00 |
| Current We                                                                                                    | eek Total:        |                   |              | 40:00     |       |          |          | \$440.00 | 10:00  |         | \$165.00     | 00:00 |        | \$0.00 | \$605.00 |
| Previous \                                                                                                    | Neek (07/         | 15/2023 -         | 07/21/2023   | ) [With O | т]    |          |          |          |        |         |              |       |        |        |          |
| Visit Date                                                                                                    | Visit/<br>Expense | Patient<br>Number | Patient Name | Reg Hrs   | Daily | Pay Code | Pay Rate | Amount   | OT Hrs | OT Rate | OT<br>Amount | H Hrs | H Rate | H Amt  | Total    |
| 07/15/2023                                                                                                    | 0800-1800         | <u>030-83555</u>  | BOND MAY     | 10:00     |       | PCA      | \$11.00  | \$110.00 | 00:00  |         |              | 00:00 |        |        | \$110.00 |
| 07/16/2023                                                                                                    | 0800-1800         | <u>030-83555</u>  | BOND MAY     | 10:00     |       | PCA      | \$11.00  | \$110.00 | 00:00  |         |              | 00:00 |        |        | \$110.00 |
| 07/17/2023                                                                                                    | 0800-1800         | <u>030-83555</u>  | BOND MAY     | 10:00     |       | PCA      | \$11.00  | \$110.00 | 00:00  |         |              | 00:00 |        |        | \$110.00 |
| 07/18/2023                                                                                                    | 0800-1800         | 030-83555         | BOND MAY     | 10:00     |       | PCA      | \$11.00  | \$110.00 | 00:00  |         |              | 00:00 |        |        | \$110.00 |
| 07/19/2023                                                                                                    | 0800-1800         | 030-83555         | BOND MAY     | 00:00     |       | PCA      |          |          | 10:00  | \$16.96 | \$169.60     | 00:00 |        |        | \$169.60 |
| 07/20/2023                                                                                                    | 0800-1800         | <u>030-83555</u>  | BOND MAY     | 00:00     |       | PCA      |          |          | 10:00  | \$22.46 | \$224.60     | 00:00 |        |        | \$224.60 |
| Week Tota                                                                                                    | l:                |                   |              | 40:00     |       |          |          | \$440.00 | 20:00  |         | \$394.20     | 00:00 |        | \$0.00 | \$834.20 |
|                                                                                                    |                   |                   |              |           |       |          |          |          |        |         |              |       |        |        |          |

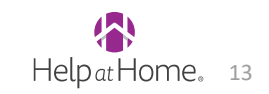

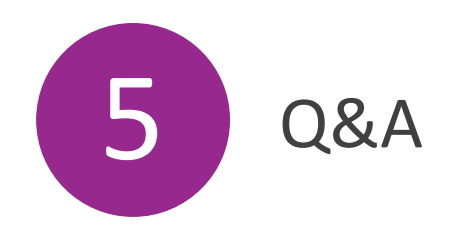

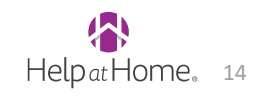

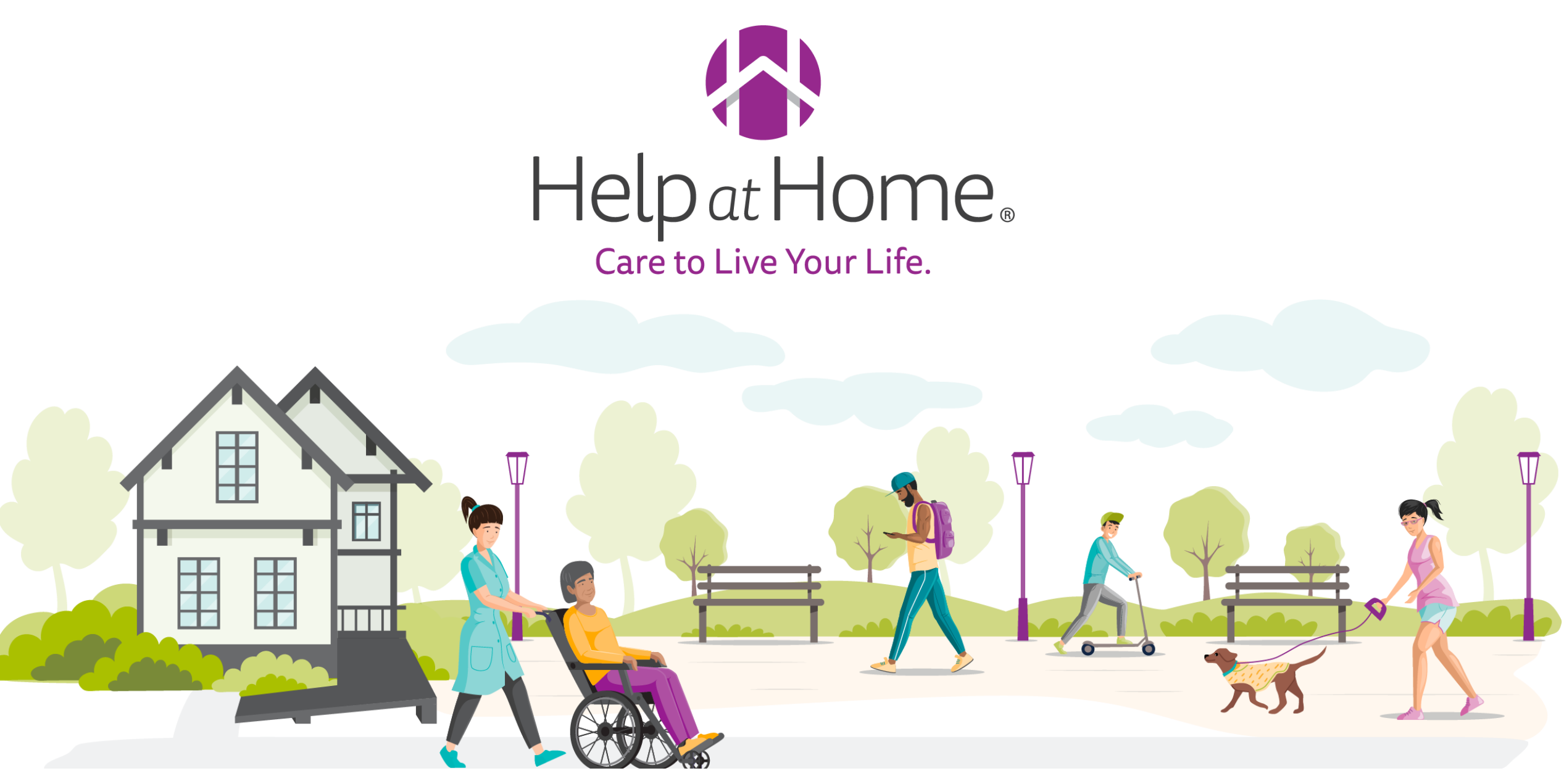

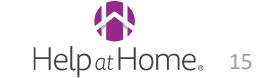